## Passo para submeter comunicação no simpósio.

 Realize sua inscrição para o evento. Caso já tenha se inscrito, acesse sua conta clicando no botão "login" localizado no canto superior esquerdo da página do evento. Link: <u>XV Simpósio Bíblico Teológico Sul-Americano</u> (even3.com.br)

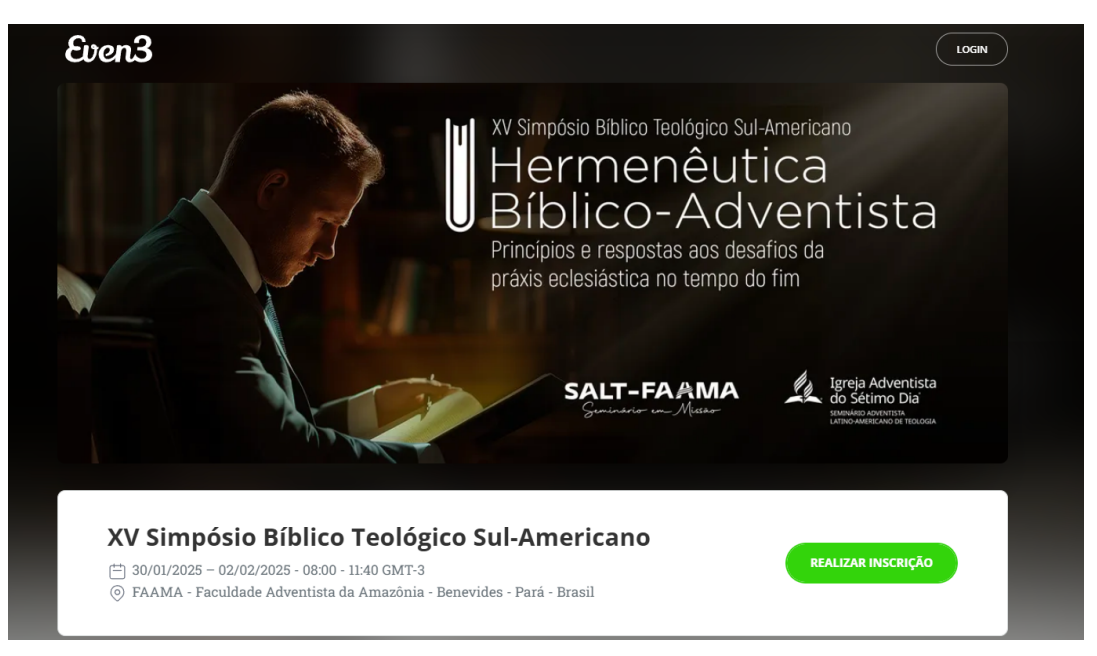

 Se você foi inscrito em lote, não de forma individual, você tem que criar sua conta antes de poder submeter comunicação. Clique no link "Clique aqui para criar uma conta".

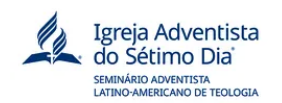

## Acesse sua conta

Ainda não tem conta? Clique aqui para criar uma

| Email                 |  |
|-----------------------|--|
| Continuar             |  |
| ou se preferir        |  |
| f Entrar com Facebook |  |
| G Entrar com Google   |  |

3) Na página Crie sua conta preencha os dados e clique em criar conta. Você deve usar o mesmo email informado na inscrição em lote.

|                                 | Igreja Adventista<br>do Sétimo Dia<br>semukro anventista<br>latino-americano de teología |
|---------------------------------|------------------------------------------------------------------------------------------|
| Cri                             | e sua conta                                                                              |
| Ja tem u<br>País                | ma conta? Clique aqui para fazer login                                                   |
| 💿 Br                            | rasil                                                                                    |
| Nome co                         | ompleto                                                                                  |
| Esse nom<br>plataform<br>E-mail | e será utilizado em todos os documentos emitidos pela<br>a                               |
| Senha                           |                                                                                          |
| Crie uma<br>um núme             | senha com no mínimo 7 caracteres com ao menos uma letra e<br>ro                          |
| Força d                         | a senha                                                                                  |
| 🗹 Estou                         | ciente dos Termos de Uso e Políticas da Even3                                            |
|                                 | Criar conta                                                                              |

4) Em seguida, entre na página de login e preencha com seus dados

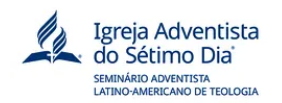

## Acesse sua conta

Ainda não tem conta? Clique aqui para criar uma

| Email                 |
|-----------------------|
| Continuar             |
| ou se preferir        |
| f Entrar com Facebook |
| G Entrar com Google   |

5) Acesse a área intitulada "Submissões" e selecione o botão "Realizar Submissão".

| SUDMISS<br>Prorrogado a submissão para comunicação para<br>apenas texto co | OES<br>30/10/2024 (Conforme Edital são aceitos<br>mpleto) |
|----------------------------------------------------------------------------|-----------------------------------------------------------|
|                                                                            |                                                           |
| Prazo para su                                                              | bmissão                                                   |
| 01/08/2024 - 30/                                                           | 10/2024                                                   |
| Modalida                                                                   | ades                                                      |
| Wodalia                                                                    | iucs                                                      |
| Artigo Científico                                                          |                                                           |
| Pôster                                                                     |                                                           |
|                                                                            |                                                           |
| Áreas tem                                                                  | áticas                                                    |
| Teologia Aplicada                                                          |                                                           |
| Teologia Exegética                                                         |                                                           |
| Teologia Histórica                                                         |                                                           |
|                                                                            |                                                           |

6) Clique no botão "Submeter" na janela que está aberta.

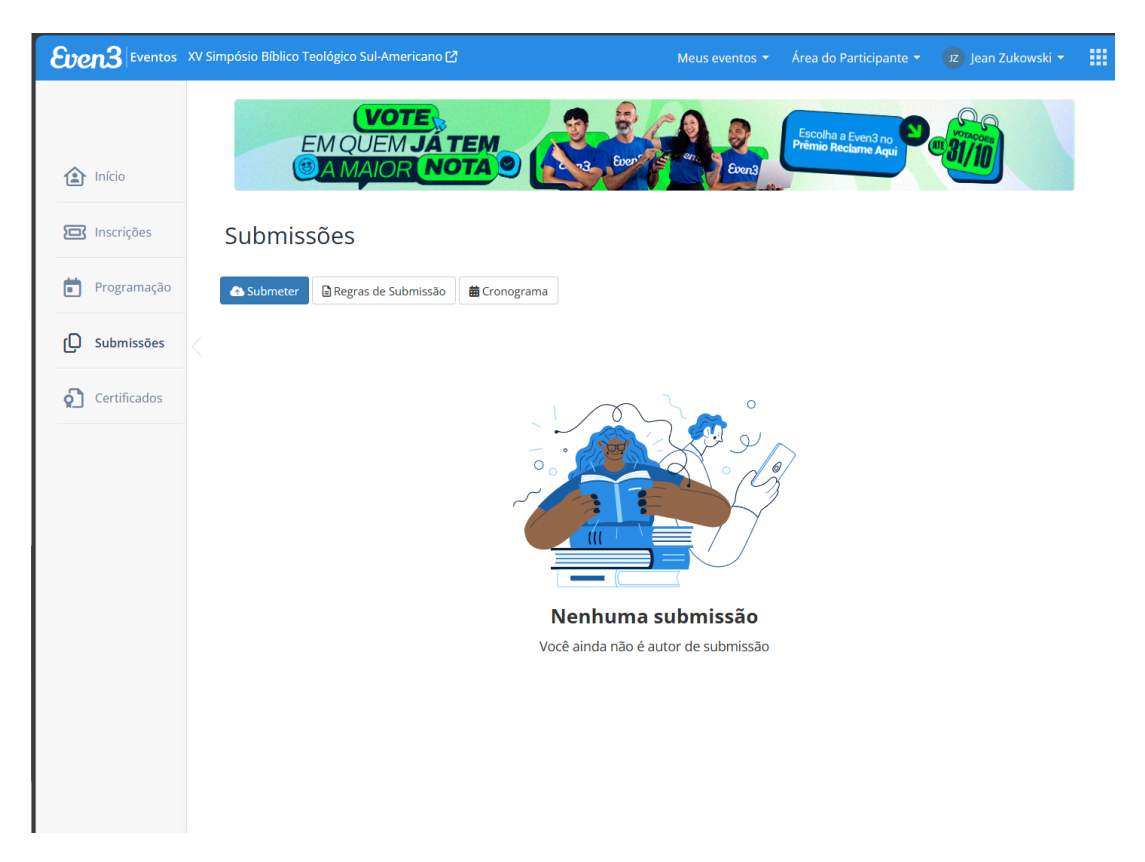

7) Escolha na caixa "modalidade" a opção que deseja enviar: "Artigo científico" ou "Pôster".

| Even3 Eventos         | XV Simpósio B | íblico Teológico Sul-Americano 🗹 | Meus eventos 🔻    | Área do Participante 🔻                    | 🗾 Jean Zukowski 🝷 |  |
|-----------------------|---------------|----------------------------------|-------------------|-------------------------------------------|-------------------|--|
| Início                |               | EMQUEMJAT<br>BAMAIOR NO          | Cuert of an Even3 | Escolha a Even3 no<br>Prêmio Reclame Aqui | ME 31/10          |  |
| 🖾 Inscrições          | Su            | ıbmissão                         |                   |                                           |                   |  |
| Programação           | Moo           | dalidade                         |                   |                                           |                   |  |
| D Submissões          |               | Selecione -                      | <br>              | ~                                         |                   |  |
| <b>O</b> Certificados | A             | rtigo Científico                 |                   |                                           |                   |  |
|                       |               |                                  |                   |                                           |                   |  |
|                       |               |                                  |                   |                                           |                   |  |
|                       |               |                                  |                   |                                           |                   |  |
|                       |               |                                  |                   |                                           |                   |  |
|                       |               |                                  |                   |                                           |                   |  |
|                       |               |                                  |                   |                                           |                   |  |
|                       |               |                                  |                   |                                           |                   |  |
|                       |               |                                  |                   |                                           |                   |  |

8) Escolha a área temática e insira o título do seu trabalho. Em seguida, clique no botão "arquivo identificado" para o documento que contenha seu nome e identificação de autor, e em "arquivo não-identificado" para o artigo que não

inclua seu nome e identificação de autor, o qual será utilizado na avaliação em duplo cego. Após o envio do arquivo, clique no botão "Declaro que li e estou de acordo com as regras para submissão" e, por fim, em submeter.

| Even3 Eventos | XV Simp | ósio Bíblico Teológico Sul-Americano 🖸                     | Meus eventos 🔻 | Área do Participante 👻                    | 🗾 Jean Zukowski 🔻 |  |
|---------------|---------|------------------------------------------------------------|----------------|-------------------------------------------|-------------------|--|
| Início        |         | EM QUEM JA TEM<br>MANAIOR NOTA 9                           | Even" Even3    | Escolha a Even3 no<br>Prêmio Reclame Aqui | NOTACORE<br>BI/10 |  |
| 🖾 Inscrições  |         | Submissão                                                  |                |                                           |                   |  |
| Programação   |         | Modalidade                                                 |                |                                           |                   |  |
| D Submissões  |         | Artigo Científico                                          |                | ~                                         |                   |  |
| Certificados  |         | Area temàtica - Selecione -                                |                | ~                                         |                   |  |
|               |         | Título                                                     |                |                                           |                   |  |
|               |         | Arquivos<br>Ø Arquivo identificado                         | e é isso?      |                                           |                   |  |
|               |         | Jean Zukowski<br>jean.zukowski@faama.edu.br                |                | ↑ ↓ ×                                     |                   |  |
|               |         | 2+ Adicionar A                                             | utor (4)       |                                           |                   |  |
|               |         | Declaro que li e estou de acordo com as regras para submis | ssão           |                                           |                   |  |
|               |         | Submeter Cancelar                                          |                |                                           |                   |  |
|               |         |                                                            |                |                                           |                   |  |

9) Pronto, sua submissão de artigo ou pôster foi concluída com sucesso.